# (3) 電子申請用データを作成

インストール後から作成までの流れを紹介します。

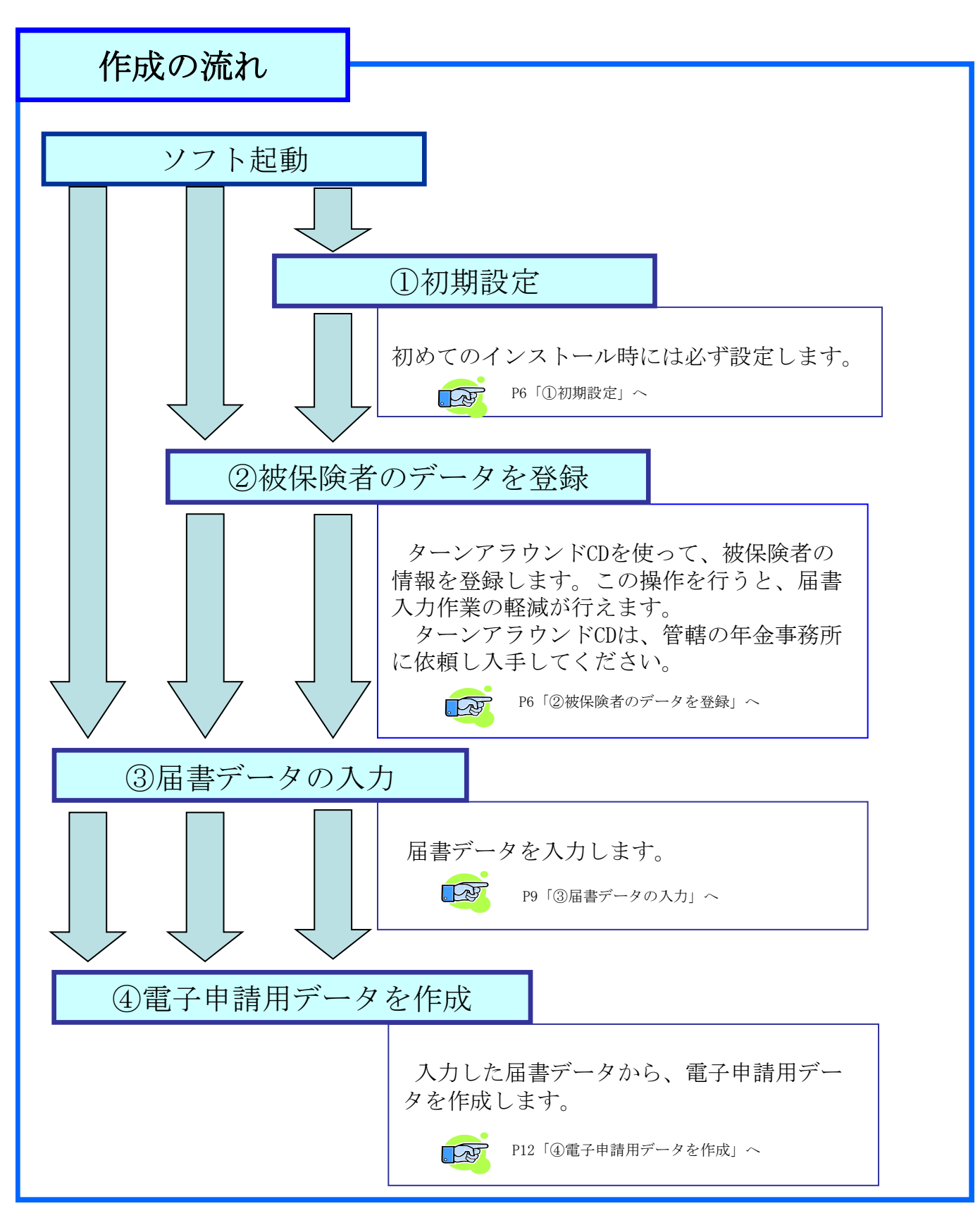

# ①初期設定

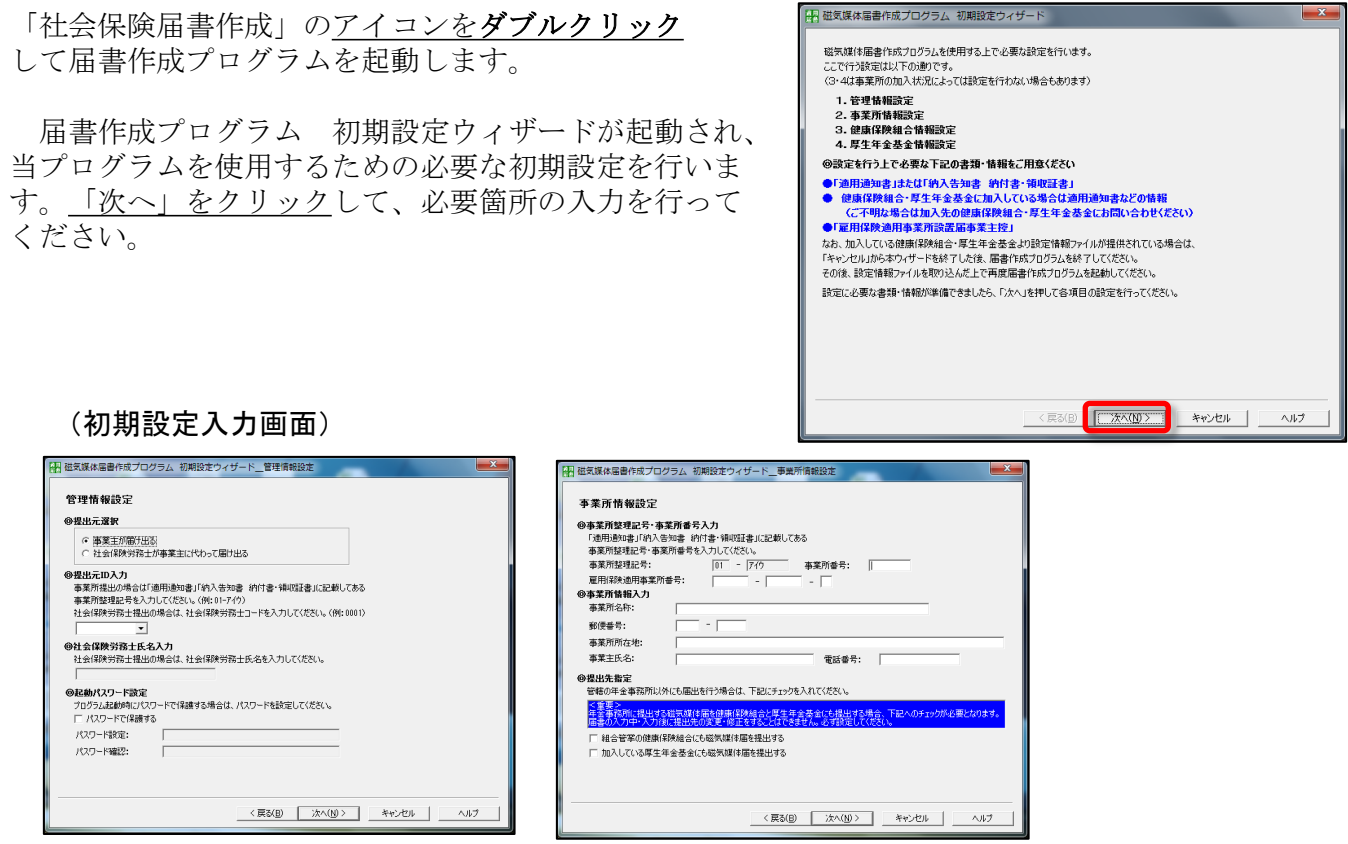

# ②被保険者のデータを登録

当プログラムの様式に合わせて被保険者の基本情報を登録する 作業を行います。ターンアラウンドCD、CSVファイルから登録、 データを入力、の3パターンについて説明します。

パターン1: 【ターンアラウンドCD】

2ページ「①被保険者データの入手」を済ませた方が対象です。

- (a) 届書作成プログラムの最初の画面の<u>「データを取り込</u> む」ボタンをクリック
- (b) 年金事務所から入手したCDをセットし、パスワードを
   入力

個人情報ですので、セキュリティがかかっています。 パスワードが不明の方は、年金事務所にお問い合わせ ください。 (b)

(c) <u>取り込みファイルを指定</u>

セットしたCDから、ファイル名「SHFD0039.DTA」 を指定してください。

- (d) <u>「OK」ボタンをクリック</u>
- (e) 取り込みが完了したら「キャンセル」ボタンをクリック して、画面を閉じる

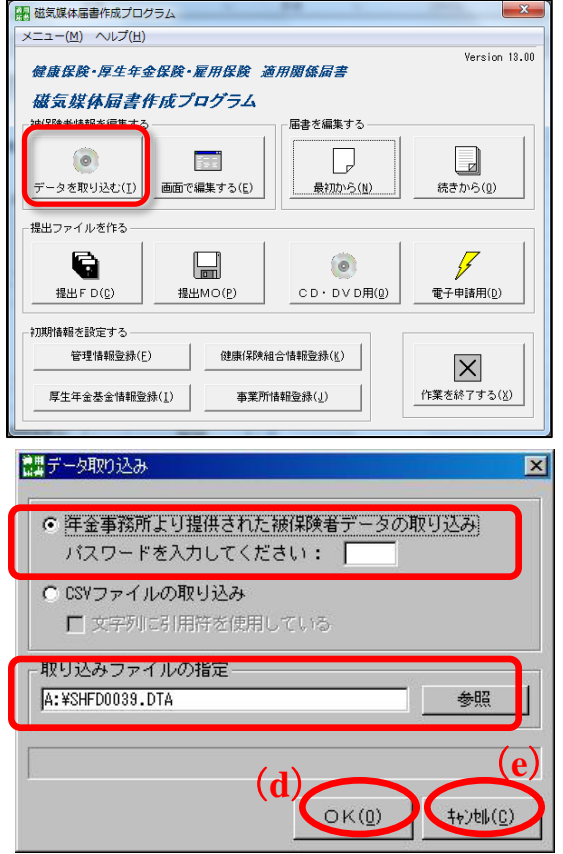

(**c**)

# パターン2:【CSVファイルから登録】

CSVファイルとは、データをカンマ(,) で区切って並べ たファイル形式です。右図は、「メモ帳」で作成した被 保険者の基本情報の例です。ファイルの保存形式から 「.CSV」を指定して保存することで、当プログラムで利 用できます。

※) 収録する項目の順番については、日本 年金機構ホームページ(「届書作成プログラ ムの操作説明書(詳細版)」の「別添3 入力 項目内容一覧(3)登録被保険者情報に取り 込むCSVファイルの収録項目」)を参照下さ い。

(a) 届書作成プログラムの最初の画面の<u>「データ</u> を取り込む」ボタンをクリック

(b) <u>「CSVファイルの取り込み」のチェックボック</u> <u>スにチェック</u>

上記で保存したCSVファイルを取り込んで、当プ ログラムでの編集用に登録します。

(c) <u>取り込みファイルを指定</u>

「参照」ボタンをクリックして、目的のCSV ファイルを選択します。

- (d) <u>「OK」ボタンをクリック</u>
- (e) データの変換を確認

右図のようなウィンドウが表示されるので、 「取り込みデータ」と「取り込み後の項目」が一致 しているか確認してください。

(f) 確認したら「1行目を項目名とする」に

<u>チェック</u>

1行目の項目を、数値やデータとして取り込ま ない選択ができます。

(g) 「変換実行」ボタンをクリック

| ▶ 被保険者情報1.                                                    | txt - メモ帳                                                                          |                                                                                    |
|---------------------------------------------------------------|------------------------------------------------------------------------------------|------------------------------------------------------------------------------------|
| ファイル(E) 編集(E)                                                 | 書式(Q) 表示(V) ヘルプ(H)                                                                 |                                                                                    |
| 事業所整理記号<br>01,アイウエ,123456<br>01,アイウエ,123457<br>01,アイウエ,123458 | 郡市区符号,事業所整理記号<br>コウロ 知ウ,厚労 太郎,5,5804<br>コウロ ジロウ,厚労 次郎,5,580<br>コウロ サブロウ,厚労 二郎,5,59 | 事業所記号,被保険<br>29,1,1234,123456,1(<br>411,2,,,,,,,,,,,,,,,,,,<br>0701,1,1234,123458, |
|                                                               |                                                                                    |                                                                                    |
|                                                               |                                                                                    |                                                                                    |
|                                                               |                                                                                    |                                                                                    |
| 1                                                             |                                                                                    | >                                                                                  |

日本年金機構 操作説明書ダウンロードのページ http://www.nenkin.go.jp/n/www/service/detail.jsp?id=3598

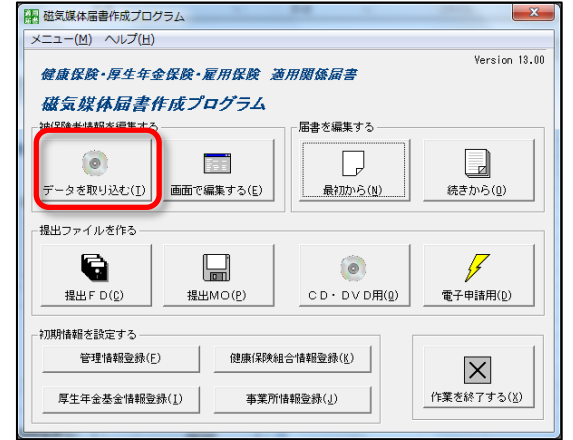

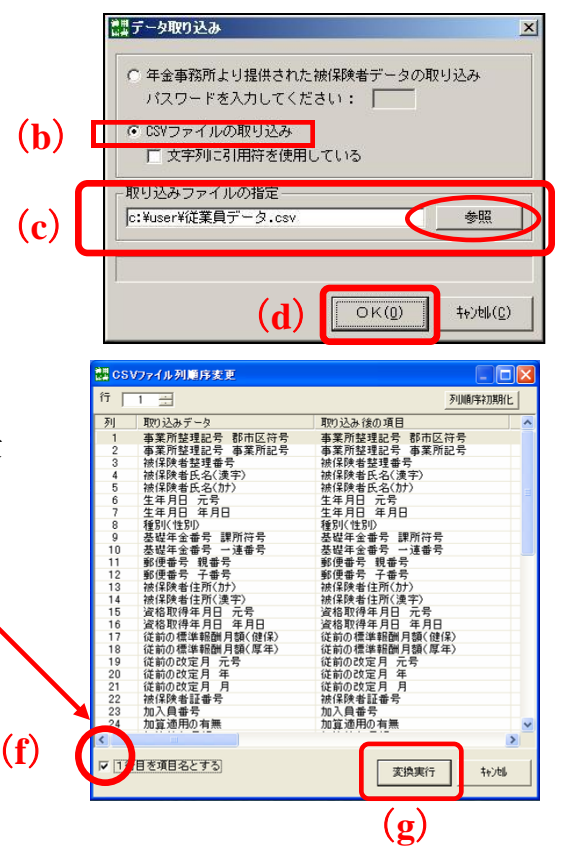

. Pr

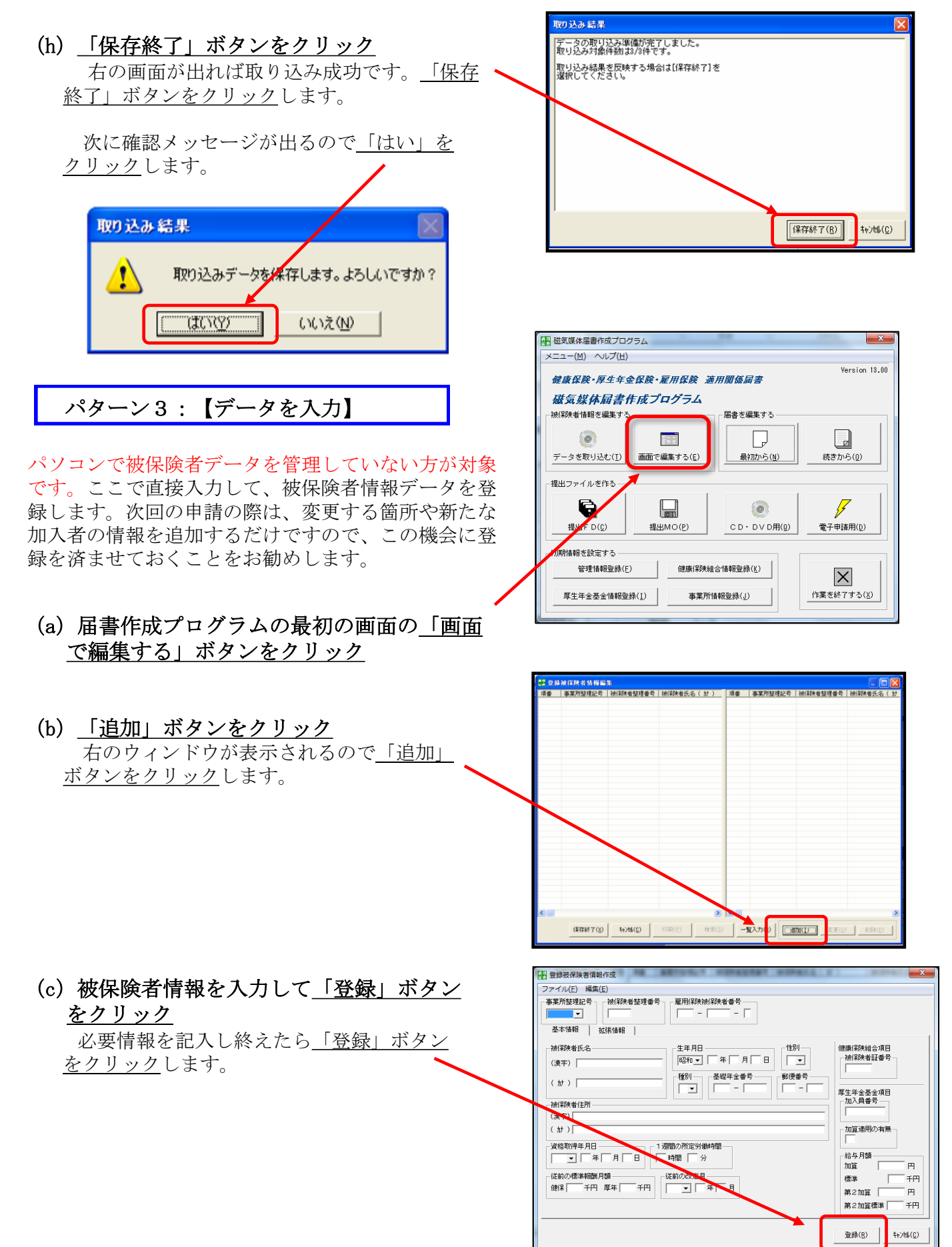

|                                                      | <u>部</u> 登録 | 被保険者情報編            | <b>.</b>         |                          |          |                    |                  |                    |
|------------------------------------------------------|-------------|--------------------|------------------|--------------------------|----------|--------------------|------------------|--------------------|
| (d) 啓録がぬわったら「但たぬ了」 ボタ                                | 項番          | 事業所整理記号            | 被保険者整理番号         | 被保険者氏名( 計 )              | 項番       | 事業所整理記号            | 被保険者整理番号         | 被保険者氏名( カナ         |
| $(\mathbf{u})$ 豆xxxxxxxxxxxxxxxxxxxxxxxxxxxxxxxxxxxx | 1           | 01-7491<br>01-7491 | 123456<br>123457 | בולי לחליב<br>לח"י לחליב | 2        | 01-7491<br>01-7491 | 123456<br>123457 | 100 900<br>100 910 |
| ンをクリック                                               | 3           | 01-7/9I            | 123458           | לם"לף לחלוב              | 3        | 01-779I            | 123458           | לם"לל למלב         |
|                                                      |             |                    |                  |                          |          |                    |                  |                    |
| 必要な人数分のデータを登録し終えた                                    |             |                    |                  |                          |          |                    |                  |                    |
| に「枳方奴了」ボタンをカリックします                                   |             |                    |                  |                          |          |                    |                  |                    |
| り <u>「床住旅」」 かクマをクリツク</u> しまり。                        |             |                    |                  |                          |          |                    |                  |                    |
|                                                      |             |                    |                  |                          |          |                    |                  |                    |
| <i>地に下のメッセージが</i> 主子されてので                            |             |                    |                  |                          |          |                    |                  |                    |
| 仮に下のメッヒーンが衣小されるので                                    |             |                    |                  |                          |          |                    |                  |                    |
| 「はい」をクリックします。                                        |             |                    |                  |                          |          |                    |                  |                    |
|                                                      |             |                    |                  |                          |          |                    |                  |                    |
|                                                      |             |                    |                  |                          |          |                    |                  |                    |
|                                                      |             |                    |                  |                          |          |                    |                  |                    |
|                                                      |             |                    |                  |                          |          |                    |                  |                    |
|                                                      |             |                    |                  |                          |          |                    |                  |                    |
|                                                      |             |                    |                  |                          |          |                    |                  |                    |
|                                                      |             | 7                  |                  |                          |          |                    |                  |                    |
|                                                      | <           |                    |                  | >                        | <        |                    |                  | >                  |
|                                                      | ſ           | (保存終了(X)           | 4+)///(C)        | 印刷(P) 检索(S               |          | ¥λカ(B)             | stm(T) ( 亦面()    | ) ສະເຮືອ(ກ)        |
|                                                      | L           | 14-12962 1 (7)     |                  |                          | <u> </u> |                    |                  | /                  |
| VE THE                                               |             |                    |                  |                          | ,,,,,,   |                    |                  | -                  |
| Krala                                                |             |                    |                  |                          |          |                    |                  |                    |
|                                                      |             |                    |                  |                          |          |                    |                  |                    |
|                                                      |             |                    |                  |                          |          |                    |                  |                    |
| 豆球(放)本(火音) 資業版を(木)チしよ 9% ようしい じゅかい                   |             |                    |                  |                          |          |                    |                  |                    |
|                                                      |             |                    |                  |                          |          |                    |                  |                    |
|                                                      |             |                    |                  |                          |          |                    |                  |                    |
|                                                      |             |                    |                  |                          |          |                    |                  |                    |
|                                                      |             |                    |                  |                          |          |                    |                  |                    |
|                                                      |             |                    |                  |                          |          |                    |                  |                    |

③届書データの入力

被保険者データの入力が終わったら、届書に 必要な情報を入力します。当プログラムのトッ プ画面を表示してください。

(ア)トップ画面の<u>「最初から」ボタンを</u> クリック

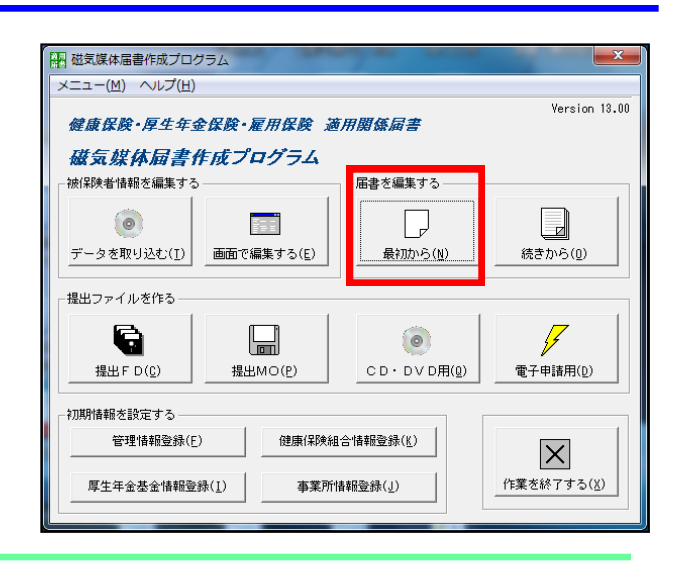

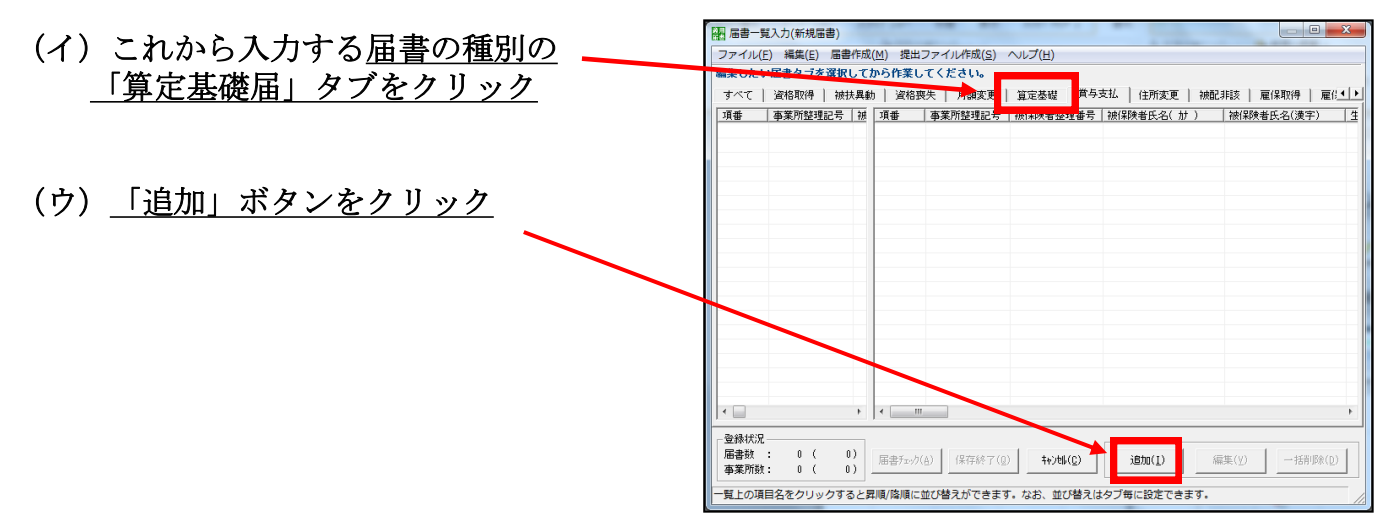

#### (エ) <u>事業所整理記号を確認</u>

#### (オ) 💵 ボタンをクリック

6ページ「②被保険者のデータを登録」で登録 した被保険者の情報が、整理番号順に呼び出され ます。

また、整理番号を入力するか、被保険者氏名を 入力して「<u>呼び出し」ボタンをクリック</u>すること で、特定の情報を呼び出せます。

(カ)その他、算定基礎届の届出に必要な箇 所に入力

(キ)「登録」ボタンをクリック

記入が終わったら<u>「登録」ボタンをクリック</u> します。

入力にエラーがあると、ボタンをクリックし たときにエラーメッセージが表示されます。そ の際は、指示に従って修正してください。

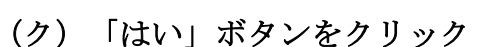

入力にエラーがない場合は、右のメッセージが表示されるの で、<u>「はい」をクリック</u>します。

次の登録者の届書データを入力する場合は、(オ)~(ク) の作業を繰り返します。

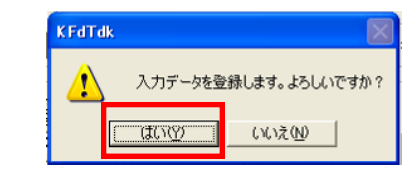

| (ケ)「入力終了」ボタンをクリック                                     | <ul> <li>一 算定基礎協入力(新<br/>ファイル(E) 構集(E)</li> </ul> |
|-------------------------------------------------------|---------------------------------------------------|
| 届書データを入力し終えたら 「入力終了」ボタンをクリッ                           | 事業所整理記号<br>01-749 厚労省                             |
| 加留 / アンビンジン / (1) (1) (1) (1) (1) (1) (1) (1) (1) (1) | 年金事務所<br>被保険者整理書号<br>[010001 FFCAEL               |
|                                                       | 被保険者氏名                                            |

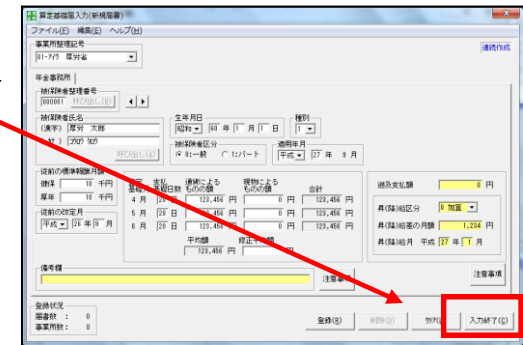

| 1 | $\cap$ |  |
|---|--------|--|
| 1 | U      |  |

|                                                                                                    | ×                                                                   |
|----------------------------------------------------------------------------------------------------|---------------------------------------------------------------------|
| ファイル(F) 編集(F) ヘルプ(H)                                                                                                    |                                                                     |
| ■第所登望記号<br>11-70 度好名<br>【 工 】                                                                                                    | 連続作成                                                                |
| 年金事務所                                                                                                    |                                                                     |
|                                                                                                    |                                                                     |
| (公前の虚体報題用題)         算定         支払         通知こよる         現物による           健康         千円         算定         支払         通知こよる         現物による           健康         千円         月         日         円         円         円           (法前の20支定月         5月         日         円         円         円         円         円           「午成」         年         月         日         円         円         円         円           「午成」         年         月         日         円         円         円         円           「午成」         年         月         日         円         円         円         円 | 過及支払額 円<br>昇(論)給区分 ▼<br>昇(論)給逐の月額 円<br>昇(論)給逐の月額 円<br>昇(論)給月 干成 年 月 |
| (造专個)<br>注意事項                                                                                                    | 注意事項                                                                |
| 登録状況<br>屠書款 : 0<br>事業所款 : 0                                                                                                    | 前除(D) <b>为7(L) 入力終了(D)</b>                                          |

|                                                                            | X                            |
|----------------------------------------------------------------------------|------------------------------|
| ファイル(E) 編集(E) ヘルプ(出)                                                       |                              |
| 事業所整理記号                                                                    | 谨纯作成                         |
| 01-749 厚労省                                                                 | passes rea                   |
|                                                                            |                              |
| 年金事務所                                                                      |                              |
| 被保険者整理番号<br>1000001 呼び出し(2) ▲ ▶                                            |                              |
| 被保険者氏名                                                                     |                              |
| (漢字) 厚労 太郎 昭和 ▼ 60 年 1 月 1 日 1 ▼                                           |                              |
| ( ht ) 1909 500 被保険者区分 通用年月                                                |                              |
| 呼び出し(A) ④ 0:一般 C 1:パート 平成 ▼ 27 年 3 月                                       |                              |
| 従前の標準報酬月額                                                                  |                              |
| 健保 10 千円 算定 支払 通貨による 現物による                                                 | 湖及支北朝 0 円                    |
| 「「「「「「」」」 基礎日数 ものの額 ものの額 音計<br>「厚年」 10 千円 4 日 20 日 122 456 田 0 田 122 456 田 |                              |
| 一従前の約定月 5月 20日 122 456 円 0 円 122 456 円                                     | 昇(降)給区分 0加算 ▼                |
| 平成 ¥ 26 年 9 月 e 日 20 日 120,400 円 0 円 120,400 円                             | 夏(成)給差の日朝 1 224 田            |
|                                                                            |                              |
| 123 456 円 円                                                                | 昇(隆)給月 平成 27 年 1 月           |
| 1 1 1                                                                      |                              |
| 備考欄                                                                        | 注意事項                         |
| 1.20事項                                                                     |                              |
| The call Large T                                                           |                              |
| 型标(A)况<br>居业数 · 0                                                          | and the second the second to |
| ● 事業所数: 0                                                                  | 削除(D)入力終了(C)                 |
|                                                                            |                              |

「入力終了」ボタンをクリックすると、届書一覧画面が表示され、入力された内容を確認できます。ここで、新たに他の届書データを追加する場合は(コ)、入力済み届書を修正する場合は(サ)、<u>すべて入力し終えた場合は電子申請用データを作成するために</u>(シ)の作業に進みます。

| <ul> <li>福書一覧)</li> <li>ファイル(E)</li> <li>編集したい。</li> </ul> | 、力(新規届書)<br>編集(E) 届<br>届書タブを選打      | 書作成(<br>Rしてた           | ( <u>M</u> ) ま<br>から作 | 是出り<br>美し | ファイル作成( <u>S)</u><br>てくたさい。        | いレン( <u>H</u> )            | (          | シ)                            |                         | 10.4                       |                           |                       |
|------------------------------------------------------------|-------------------------------------|------------------------|-----------------------|-----------|------------------------------------|----------------------------|------------|-------------------------------|-------------------------|----------------------------|---------------------------|-----------------------|
| すべて                                                        | 資格取得   初                            | 扶異動                    | 道                     | 格喪        | 失   月額変更                           | 算定基礎                       | 賞与3        | 支払                            | 住所変更                    | 被配非該                       | 雇保取得                      | │ 雇(!)                |
| <u>項番</u><br>□ 1 0<br>□ 2 0                                | <u>事業所短理記号</u><br>)1-7/1<br>)1 7(1) | <u>子 被</u><br>00<br>45 | <u>項番</u><br>□        | 1<br>2    | <u>事業所整理記号</u><br>01-アイク<br>01-アイク | 被保険者整理<br>000001<br>456789 | 里番号        | 被(呆険)<br>  コウロウ タ<br>  コウロウ パ | <u>者氏名( か</u><br>ゆ<br>わ | <u>)   </u> 被保<br>厚労<br>厚労 | <u>険者氏名(漢</u><br>太郎<br>花子 | <u>字) 生</u><br>昭<br>昭 |
| (コ) -                                                      | 1                                   |                        |                       |           |                                    |                            |            |                               |                         |                            |                           |                       |
|                                                            |                                     |                        | •                     |           |                                    | (=)                        | — ź        | 2                             |                         |                            | (+                        | <i>t</i> )            |
| <ul> <li>●登録状況 —</li> <li>届書数 :</li> <li>事業所数 :</li> </ul> | 2 (<br>1 (                          | 2)<br>1)               | 届書刊                   | בייק(     | <u>A)</u> 保存終了(Q                   | ) <u></u> ++)t  (          | <u>(C)</u> | Ĺ                             | 870(I)                  | 編集(⊻)                      | 一括                        | 削除( <u>D</u> )        |

#### (コ)新たに届書を追加

届書のタブをクリックした後、「追加」ボタンをクリック。 その後は「③届書データの入力」(9ページ)と同様の工程です。

#### (サ)入力済み届書を修正

「編集」ボタンをクリックし、編集画面に戻ります。

#### (シ)電子申請用データを作成

「提出ファイル作成」ボタンをクリックし、次ページの「④電子申請用 データを作成」へ進みます。

## ④電子申請用データを作成

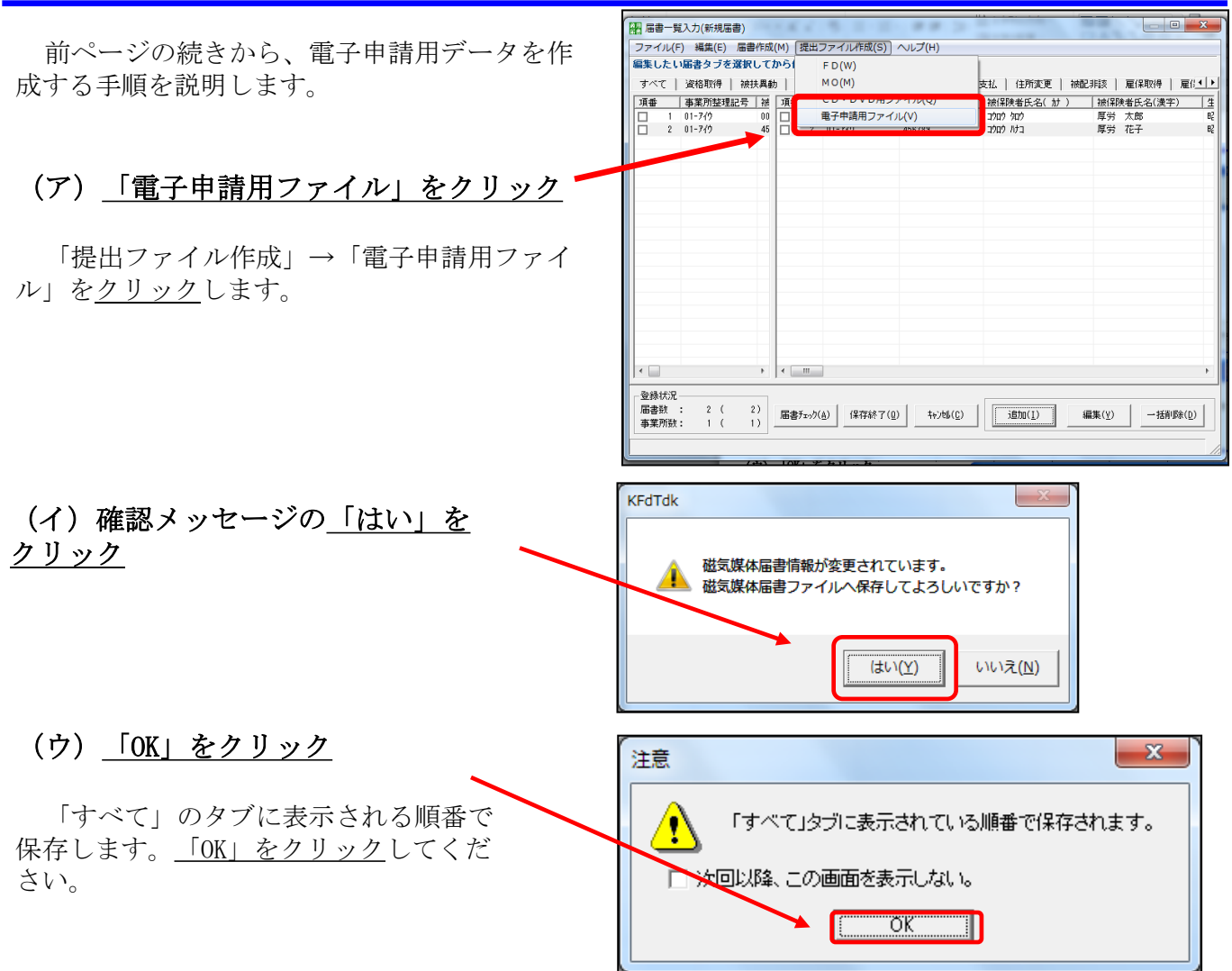

#### (エ)ファイル名を指定して「保存」をクリック

保存場所とファイル名を指定する画面が表示されます。更新した時期が分かるように、日付等をファイル名に記入しておくと、後で確認するときに便利です。

| ファイル名を付けて保存(これは提出用のファイルではありません) |                   |                  |          |  |  |  |  |
|---------------------------------|-------------------|------------------|----------|--|--|--|--|
| (保存する場所(]):                     | \mu dat           | ▼                |          |  |  |  |  |
| 名前                              | *                 | 更新日時             | 種類       |  |  |  |  |
| ☐ 新規届書.jkk                      | :                 | 2015/01/30 18:41 | ЈКК      |  |  |  |  |
| •                               | III               |                  |          |  |  |  |  |
| ファイル名( <u>N</u> ):              | 算定基礎届書201503.jkk  | 保存(              | <u>s</u> |  |  |  |  |
| ファイルの種類(工):                     | 磁気媒体届書ファイル(*.jkk) | ▼ ++v/セ/         |          |  |  |  |  |

#### (オ)入力項目をチェック 作成年月日、提出年月日が自動で入 力されています。誤りがないか確認し ファイル(E) 提出方法選択(M) 作成年月日 ————— - 届書総件数 -て下さい。 注意事項 平成 🚺 年 02 月 02 日 3件 <年金事務所・公共職業安定所用ファイル> 作成した電子申請用ファイルは電子申 提出年月日 --分割サイズ・ 諸時の電子添付書類として使用してく 平成 27 年 02 月 02 日 4.5 M ださい。 なお、CSV形式届書総括票については、 管理情報 申請画面の入力項目となりますので、電子 (カ)作成先フォルダ指定 提出元 I D・ F D通番 申請が終了するまで保管してください。 01-770 001 指定したフォルダに電子申請 <健康保険組合・厚生年金基金用ファイル> 用ファイルが作成されます。こ 社会保険労務士の提出代行者氏名 作成した電子申請用ファイルはそれぞれの 健康保険組合・厚生年金基金での受付状況 のファイルをe-Govから電子申 に合わせて提出先をチェックしてください 請を行う際に利用しますので、 作成先フォルダ(CD・DVDドライブ指定不可) -提出先(編集対象) 分かりやすい場所に保存するこ □ 公共職業安定所 ▼ 年金事務所 C:¥ShakaiHoken¥ShFdtdk¥us 参照(<u>R</u>) とをお勧めします。 出力対象届 □ 健康保険組合 雇保取得 □ 厚生年金基金 ○ 雇保喪失 ○ 雇保転勤 (キ)提出先のチェック 上記の内容のCSV形式届書を作成します。よろしいですか? 提出先に間違いがないか確認して OK (<u>0</u>) 作成終了(<u>C</u>) ください。賞与支払届の場合は、年 金事務所をチェックします。間違い がなければ「OK」ボタンをクリック

#### (ク)チェックボックスを<u>チェック</u>

して下さい。

右のような選択画面が表示されます。 出力対象のチェックボックスにチェック してください。

#### (ケ)「OK」ボタンをクリック

これで電子申請用データは作成完了 です。ここで作成したデータをe-Govで の電子申請の際に添付することになる ので、保存場所は覚えておきましょう。 (当マニュアルの23ページ「(イ)添 付書類署名」で利用します。) なお、ファイル名は「SHFD0006. CSV」で保存されます。ファイル名は変 更しないでください。

| 副 電子申請用ファイル選択                           | F 8               | ×     |  |  |  |  |  |  |  |  |  |
|-----------------------------------------|-------------------|-------|--|--|--|--|--|--|--|--|--|
| 作業ファイルの作成が完了し                           | 作業ファイルの作成が完了しました。 |       |  |  |  |  |  |  |  |  |  |
| 電子申請用ファイルとして保存しない場合は、「出力対象」の            |                   |       |  |  |  |  |  |  |  |  |  |
| チェックをはずしてください。                          |                   |       |  |  |  |  |  |  |  |  |  |
| 「作成ファイル一覧                               |                   |       |  |  |  |  |  |  |  |  |  |
| 山口対象                                    |                   | 事業所名称 |  |  |  |  |  |  |  |  |  |
| ▶ ■ ■ ■ ■ ■ ■ ■ ■ ■ ■ ■ ■ ■ ■ ■ ■ ■ ■ ■ | (01-ፖረታ )         | 厚労省   |  |  |  |  |  |  |  |  |  |
|                                         |                   |       |  |  |  |  |  |  |  |  |  |
|                                         |                   |       |  |  |  |  |  |  |  |  |  |
|                                         |                   |       |  |  |  |  |  |  |  |  |  |
|                                         |                   |       |  |  |  |  |  |  |  |  |  |
|                                         |                   |       |  |  |  |  |  |  |  |  |  |
|                                         |                   |       |  |  |  |  |  |  |  |  |  |
|                                         |                   |       |  |  |  |  |  |  |  |  |  |
|                                         |                   |       |  |  |  |  |  |  |  |  |  |
|                                         |                   |       |  |  |  |  |  |  |  |  |  |
|                                         |                   |       |  |  |  |  |  |  |  |  |  |
|                                         | OK ( <u>0</u> )   |       |  |  |  |  |  |  |  |  |  |
|                                         |                   |       |  |  |  |  |  |  |  |  |  |

電子申請用データの作成終了後、右の ような総括票印刷画面が表示されます。 この「健康保険・厚生年金保険CSV形 式届書総括票」はe-Govでの電子申請 の際に、「(ア)申請書作成」(19 ページ)で利用しますので印刷してお きましょう。

- (コ) 内容の確認
- (サ) 「印刷」ボタンをクリック

プログラムを利用する作業は以上ですので、 終了しても構いません。

### (シ)ファイル保存先を確認

13ページ(カ)で指定したフォルダ 内に、電子申請用データを保存した フォルダが自動作成されています。右 図の<u>「INDEX. INI」ファイルをダブル</u> クリックすると、作成したファイルと 作成日時を確認できます。

| 是 成                                                                                                    | CSV形式<br><u>01-アイウ</u> -<br><u>01</u> - <u>アイウ</u> - | 届書総括票<br>003 | ي<br>۲<br>۲ | 作成年月<br>事業所番 | 1日:<br>1号 |    | 平成27年 3月11<br>00001 | 28 |   | (備考)                                                                  |
|----------------------------------------------------------------------------------------------------|------------------------------------------------------|--------------|-------------|--------------|-----------|----|---------------------|----|---|-----------------------------------------------------------------------|
| 届出総件数(健康                                                                                                    | 保険・厚生年金保険                                            | 0            |             |              |           | 16 | <b>雷出総件数(国民年</b> 3  | è) |   | 1                                                                     |
| 資格取得届                                                                                                    | 0件                                                   | 月額変更届        |             | 0            | 件         |    | 第3号资格取得届            | c  | 件 |                                                                       |
| 被扶養者異動層                                                                                                    | 口件                                                   | 算定基礎届        |             | 2            | 件         |    | 第3号安格赛失届            | c  | 伴 |                                                                       |
| 資格表失届                                                                                                    | 0 件                                                  | 貸与支払届        |             | 0            | 件         |    | 第3号死亡届              | c  | 件 |                                                                       |
| 住所変更届                                                                                                    | 0 件                                                  |              |             |              |           | Ш  | 该扶美配供者非該当事          | c  | 件 | この総計を面について                                                            |
|                                                                                                    |                                                      | 届書合計         |             | 2            | 件         |    | 届書合計                | c  | 件 | <ul> <li>この結構業について</li> <li>CSVファイルに収録</li> <li>いる届書毎の件数等が</li> </ul> |
| 「加雪日本」         「加雪日本」         〇一〇         〇〇         〇〇         〇〇         〇〇         〇〇         〇〇         〇〇         〇〇         〇〇         〇〇         〇〇         〇〇         〇〇         〇〇         〇〇         〇〇         〇〇         〇〇         〇〇         〇〇         〇〇         〇〇         〇〇         〇〇         〇〇         〇〇         〇〇         〇〇         〇〇         〇〇         〇〇         〇〇         〇〇         〇〇         〇〇         ○         ○         ○         ○         ○         ○         ○         ○         ○         ○         ○         ○         ○         ○         ○         ○         ○         ○         ○         ○         ○         ○         ○         ○         ○         ○         ○         ○         ○         ○         ○         ○         ○         ○         ○         ○         ○         ○         ○         ○         ○         ○         ○         ○         ○         ○         ○         ○         ○         ○         ○         ○         ○         ○         ○         ○         ○         ○         ○         ○         ○         ○         ○         ○         ○         ○ <t< th=""></t<> |                                                      |              |             |              |           |    |                     |    |   |                                                                       |

| <ul> <li> </li> <li> </li> <li> </li> <li> </li> <li> </li> <li> </li> <li> </li> <li> </li> <li> </li> <li> </li> <li> </li> <li> <!--</th--><th>7- 🕨 システム領域 (C:) 🕨 ShakaiHo</th><th>ken 🖡 ShFdtdk 🕨 user 🕨 001</th><th>. •</th><th></th></li></ul> | 7- 🕨 システム領域 (C:) 🕨 ShakaiHo | ken 🖡 ShFdtdk 🕨 user 🕨 001           | . •              |      |
|----------------------------------------------------------------------------------------------------|-----------------------------|--------------------------------------|------------------|------|
| 整理 ▼ ライブラリに追加                                                                                                    | I▼ 共有▼ 書き込む 新しい<br>名前 ^     | ハフォルダー<br>更新日時                       | 種類               | サイズ  |
| ★ お丸に入り<br>参 ダウンロード<br>■ デスクトップ<br>③ 最近表示した場所                                                                                                    | 0001                        | 2015/02/02 10:52<br>2015/02/02 10:52 | ファイル フォル<br>構成設定 | 1 KB |

| INDEX.INI - メモ帳                                   |                    |
|---------------------------------------------------|--------------------|
| ファイル(E) 編集(E) 書式(Q) 表示(V) ヘルプ(H)                  |                    |
| [作成フォルダ]                                          |                    |
| フォルタ=C:¥ShakaiHoken¥ShEdtdk¥user¥001¥<br>  「作成ロ畦1 |                    |
| 日時=2015/02/02 10:52                               |                    |
| [作成ファイル]                                          |                    |
| 0001=午金事務所                                        | - (UUI UI-147 )厚穷省 |

# (4)必要書類を確認

算定基礎届の電子申請時に必要なものを確認します。

#### ①健康保険·厚生年金保険CSV形式届書総括票(印刷物)

| 健康保険<br>厚生年金保険                                         | 。<br>食 C S   | V形式届書編 | 総括票                                  |             |         | ^*-y* 1/ 1                                                                                                 |
|--------------------------------------------------------|--------------|--------|--------------------------------------|-------------|---------|----------------------------------------------------------------------------------------------------|
| 作成年月日 : 平成27年 3月13日<br>識別情報 <u>01-7イウ</u> - <u>004</u> |              |        |                                      |             |         | 【備考】                                                                                                    |
| 事業所整理記号 01                                             | - <u>アイウ</u> |        | 事業所番号                                | 00001       |         |                                                                                                    |
| 届出総件数(健康保険・厚生年金保険)         届出総件数(国民年金)                 |              |        |                                      |             |         |                                                                                                    |
| 資格取得届                                                  | 0件           | 月額変更届  | 0件                                   | 第3号資格取得届 (  | )件      |                                                                                                    |
| 被扶養者異動届                                                | 0件           | 算定基礎屈  | 2 件                                  | 第3号資格喪失届 (  | )件      |                                                                                                    |
| 資格喪失届                                                  | 0件           | 賞与支払届  | 0件                                   | 第3号死亡届 (    | )件      |                                                                                                    |
| 住所変更届                                                  | 0件           |        |                                      | 被扶養配偶者非該当員( | )件      | *****                                                                                                    |
|                                                        |              | 居書合計   | 2 件                                  | 届春合計 (      | 0 件     | この総括票については、<br>CSVファイルに収録して<br>いる届書毎の件数等が印刷<br>されています。<br>この総括票に印字してい                                      |
|                                                        |              |        | 平成27年 3月13日提出<br>社会保険労務上の<br>提出代行者兵名 |             |         | る情報は、電子申請する際に中華語画に入力する項目<br>となります。<br>電子申請高になってしたのち<br>は、この総括原を確棄して<br>か生いません。<br>(年金専範病不是出する必<br>要はありません) |
|                                                        |              |        |                                      | * 1         | er13.00 |                                                                                                    |

健康保険・厚生年金保険CSV形式届書総 括票は前ページで作成した印刷物です。 19ページの<u>「(ア)申請書作成」</u>で入力 する際に利用します。

#### ②算定基礎届の電子申請用データ

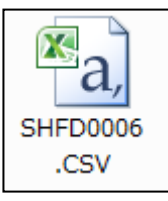

電子申請用データは前ページで作成した データです。23ページの<u>「(イ) 添付書類</u> <u>署名」</u>の際に必要です。ファイル名は、変 <u>更しないようにご注意下さい</u>。また、自動 的にデータの数値が変更される場合があり ますので、ファイルは開かないでください。 ファイルを開いた場合は、保存せずに閉じ てください。

## 磁気媒体届書作成プログラムを用いた書類作成は以上で完了です

当プログラムは終了していただいても結構です。次ページより、インター ネットを利用し、作成したデータを送信するまでの具体的な流れを説明して いきます。